## エクセルで表とグラフの作成(犬の体重と餌の分量)

Excelを使用すると表の作成が容易であり、簡単な操作でグラフ表示も行うことができます。 今回はグラフを活用して、表のデータをより分かりやすくする学習を行います。

1. Excel(エクセル)を起動し、犬の餌袋に表示されているデータから下の表を作成します。

|    | A         | В          | С         | D         |
|----|-----------|------------|-----------|-----------|
| 1  | 犬の体重と一日当た |            |           |           |
| 2  |           |            |           |           |
| 3  | 犬の体重(kg)  | 餌 少なめ(g/日) | 餌、多め(g/日) | 平均餌量(g/日) |
| 4  | 0         | 0          | 0         | 0         |
| 5  | 2         | 50         | 65        | 57.5      |
| 6  | 3         | 50         | 65        | 57.5      |
| 7  | 4         | 75         | 110       | 92.5      |
| 8  | 5         | 75         | 110       | 92.5      |
| 9  | 9         | 130        | 175       | 152.5     |
| 10 | 18        | 225        | 295       | 260       |
| 11 | 27        | 295        | 420       | 357.5     |
| 12 | 36        | 370        | 520       | 445       |
| 13 | 45        | 445        | 620       | 532.5     |

2

赤実線部分は犬の餌に記されている餌の分量データを入力したものです。(半角数値) 赤点線部分は、「少なめ」と「多め」の平均値で、D4~D13セルには計算式を入力します。 【D4セルへの入力】: 「=(B4+C4)/2」と半角英数で入力します(注1)。

【D5~D13セル入力】: D4セルをコピーして、D5~D13セルに貼り付けます。

注1) 計算の対象が多数の場合、「挿入」→「関数」→「AVERAGE」を使用すると便利です。 2. グラフの作成:餌の分量表の平均値が与える餌分量の目安となりますが、犬の体重が表の 体重値と一致しない場合は、餌の分量表からもう一度概算しなければならず厄介です。

一方、表のデータをグラフにすると、任意の体重での餌分量を正確に知ることができます。 次の手順で、表のデータからグラフを作成します。

(1)表全体(A3~D13セル)をドラッグしてから、グラフのアイコン( 🌆 )をクリックします。

グラフのアイコンが見つからない場合は、「編集」→「グラフ」とクリックします。

(2)グラフウィザードが起動するので、グラフの種類→「散布図」とし手順にしたがい進めます。

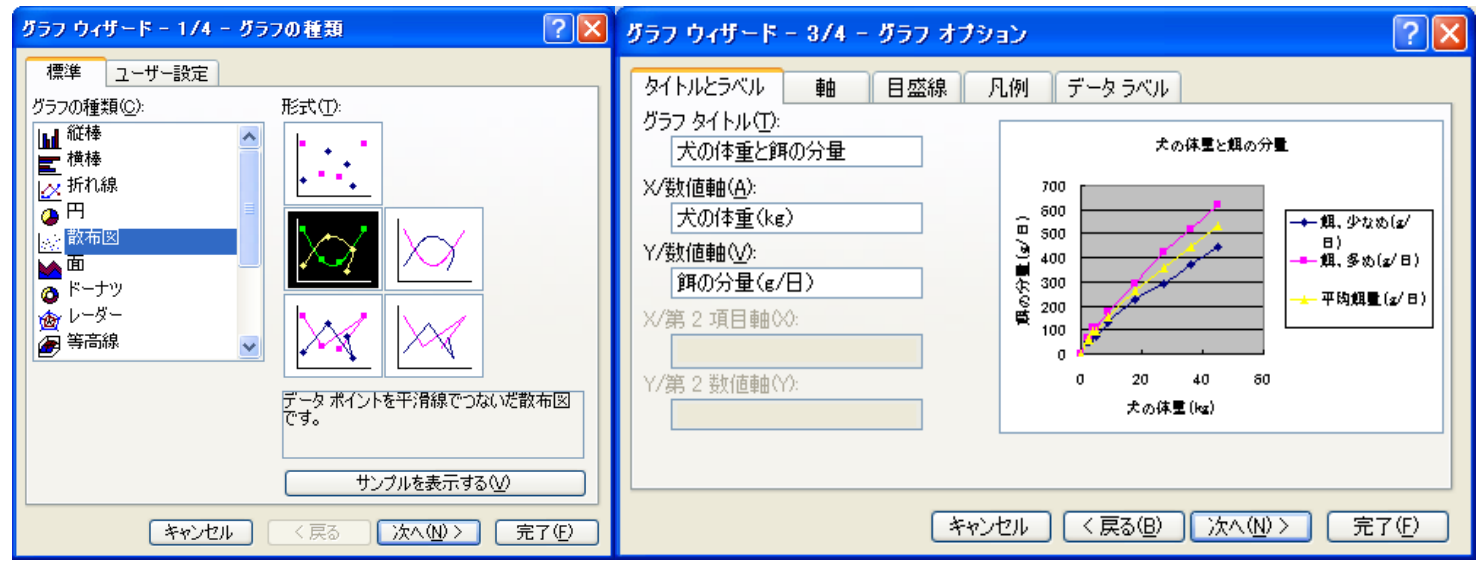

「散布図」を選択。形式はデータポイントを平滑線でつないだものとします。

[エクセルで表とグラフの作成(犬の体重と餌の分量)] -1/2-

- (3) グラフウィザートが終了してグラフ表示され たら、フォントサイズ、線の色、太さ、目盛線 などを見やすく調整します。
  - ●縦横に目盛線を入れるにはグラフの余白 部を右クリックし「グラフオプション」→「目盛線」 →X,Y軸の目盛線にチェックを入れる。
  - ●縦軸、横軸の数値フォントを変えるには、 その軸の数値をダブルクリックし「軸の書式 設定」で必要な変更をしてOKとします。

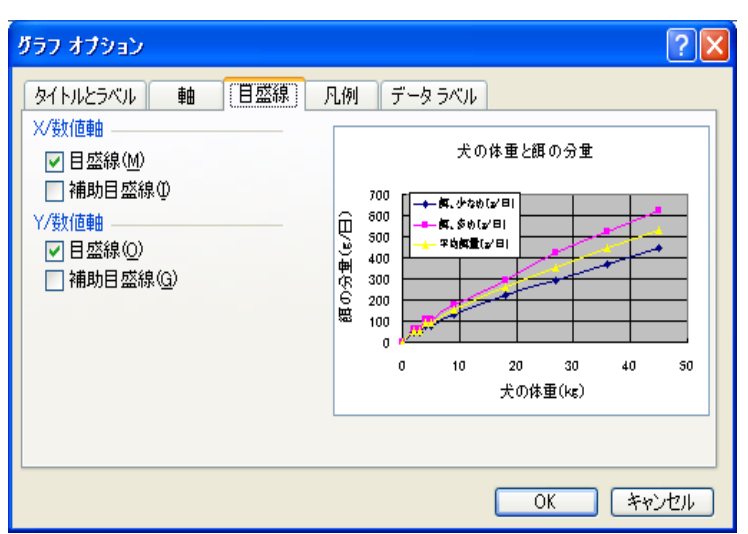

●打点や打点を結ぶ線の色、太さを変えるには、打点をダブルクリックし、表示される 「データ系列の書式設定」で必要な変更を行ってからOKとします。

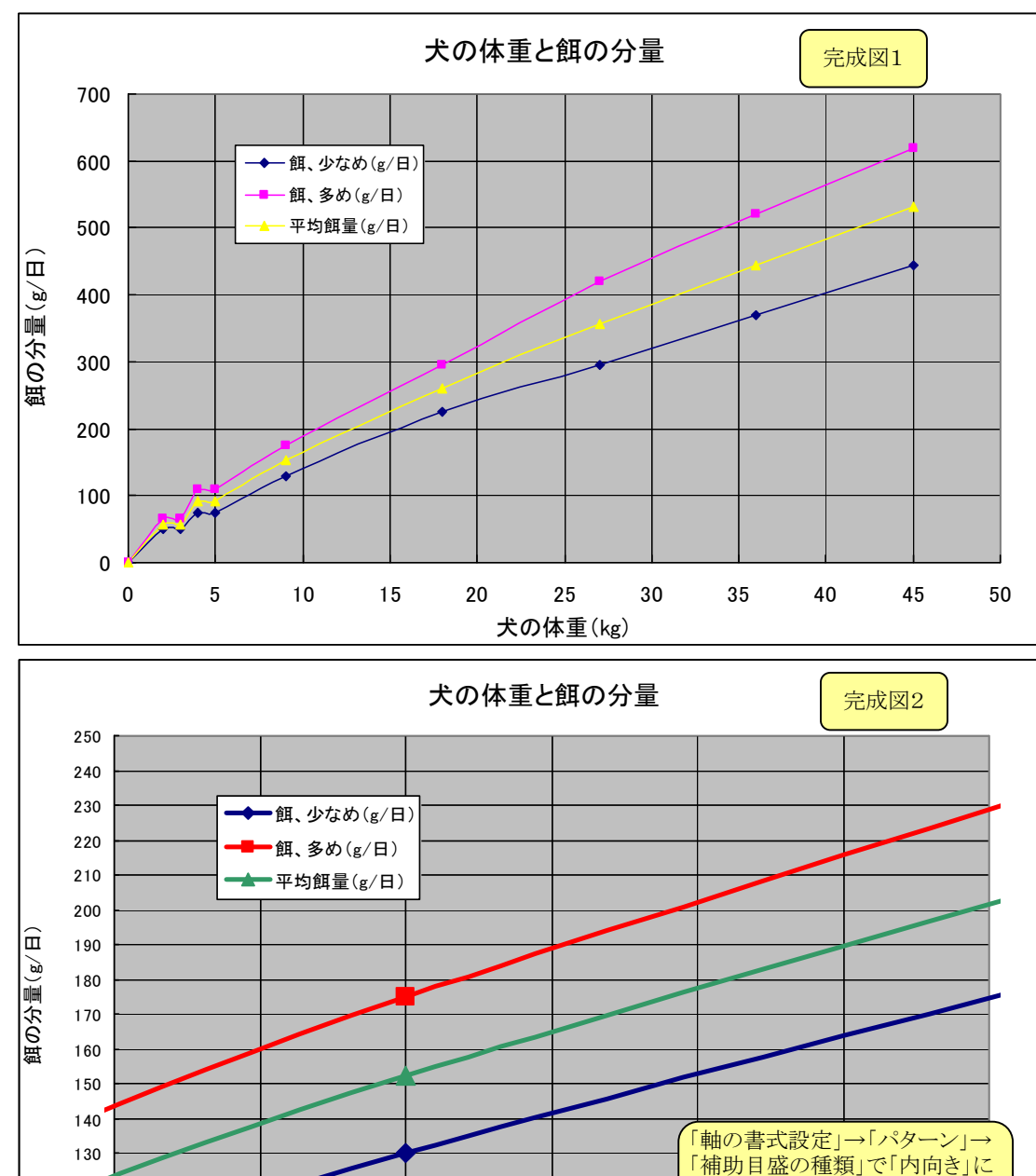

120

110 100

8

9

10

犬の体重(kg)

左図は完成したグラフ。 体重10kg前後を拡大 して表示したいときは 横軸数字をダブルクリック →「軸の書式設定」→ 「目盛」で最小値7、 最大値13、目盛間隔1 補助目盛0.5とします。

| 軸の書式設定     |     |   |      |    |   |  |  |  |  |
|------------|-----|---|------|----|---|--|--|--|--|
| パターン 目盛    | フォン | ル | 表示形式 | 配置 | 1 |  |  |  |  |
| X/数值軸目盛    |     |   |      |    |   |  |  |  |  |
| 自動         |     |   |      |    |   |  |  |  |  |
| 🔄 最小値(N):  | 7   |   |      |    |   |  |  |  |  |
| □ 最大値 🖄    | 13  |   |      |    |   |  |  |  |  |
| □ 目盛間隔(A): | 1   |   | ]    |    |   |  |  |  |  |
| 📃 補助目盛間隔   | 0.5 |   | 1    |    |   |  |  |  |  |
| □ Y/数値軸    |     |   |      |    |   |  |  |  |  |
| との交点(0     | ;): | 7 |      |    |   |  |  |  |  |

縦軸数値についても 同様に、最小値100、 最大値250、目盛間隔 10、補助目盛間隔5と します。

左図のように10kg前後 の餌分量が拡大表示 されるので、その体重 に合った餌分量がより 正確に分かります。

[エクセルで表とグラフの作成(犬の体重と餌の分量)]-2/2-

が短く表示されます。

11

チェックを入れると、補助目盛線

12

13